# CVR100W VPNルータのWiFi Protected Setup(WPS)

## 目的

WiFi Protected Setup(WPS)は、WPS対応デバイスとワイヤレスネットワーク間の接続をす ばやく簡単にセットアップできます。ワイヤレスデバイスは、WPSを使用してネットワー クに簡単に安全に接続できます。WPSは、管理者がワイヤレスローカルエリアネットワー クのセキュリティを設定および設定するのに費やす時間を短縮するのに役立ちます。

この記事では、CVR100W VPNルータでWPSを設定する方法について説明します。

# 該当するデバイス

・ CVR100W VPNルータ

## [Software Version]

•1.0.1.19

## WPS設定

ステップ1:Web構成ユーティリティにログインし、[**Wireless**] > [**WPS**]を選択します。[*WPS*] ページが開きます。

| WPS                                                                                                    |                                                                                     |  |  |  |  |
|----------------------------------------------------------------------------------------------------|-------------------------------------------------------------------------------------|--|--|--|--|
| Wi-Fi Protected Setu                                                                                            | р ™                                                                                 |  |  |  |  |
| SSID:                                                                                                    | cisco-4D61 Edit                                                                     |  |  |  |  |
| Use one of the follow                                                                                           | ing for each Wi-Fi Protected Setup supported device:                                |  |  |  |  |
| 1. If your client device<br>or press that button a                                                              | has a Wi-Fi Protected Setup button, click<br>nd then click the button on the right. |  |  |  |  |
|                                                                                                    | OR                                                                                  |  |  |  |  |
| 2. If your client device has a Wi-Fi protected Setup PIN number, enter that number here and then click Register |                                                                                     |  |  |  |  |
|                                                                                                    | OR                                                                                  |  |  |  |  |
| 3. If your client asks for<br>client device.                                                                    | or the Router's PIN number, enter Device PIN below in your                          |  |  |  |  |
| Device PIN Status.                                                                                              | 20629663 Generate                                                                   |  |  |  |  |
| PIN Lifetime:                                                                                                   | O(Static)                                                                           |  |  |  |  |
| Wi-Fi Protected Setup                                                                                           | o Status: Configured                                                                |  |  |  |  |
| Network Name (SSID                                                                                              | ): cisco-4D61                                                                       |  |  |  |  |
| Security:                                                                                                    | WPA2-Personal                                                                       |  |  |  |  |

ステップ2:[**Edit**]をクリックして、WPS設定が適用されるサービスセット識別子(SSID)を変 更します。SSIDはワイヤレスネットワークを識別します。デフォルトのSSIDはSSID1です 。

**注**:[Edit]ボタンがグレー表示されている場合は、「*CVR100W VPNルータの基本的なワイ ヤレス設定の設定」の記事を参照して無線を有効*にしてください。

ステップ3:WPS方式を選択します。3つのオプションがあります。

・WPS Method 1: クライアントデバイスにWPSボタンがある場合に使用します

・WPS Method 2: クライアントデバイスにWPSのPIN番号がある場合に使用します。

・WPS Method 3:このオプションは、CVR100W VPNルータのPIN番号がクライアント デバイスから要求された場合に使用します。

#### WPS方式1

ステップ1:リモートデバイ**スに物理的に配置さ**れている**Wi-Fi Protected Setup**ボタンを押 します。

| Wi-Fi Protected Setu                                                 | р™                                                                                   |
|----------------------------------------------------------------------|--------------------------------------------------------------------------------------|
| SSID:                                                                | Cisco-4D61 Edit                                                                      |
| Use one of the follow                                                | ing for each Wi-Fi Protected Setup supported device:                                 |
| <ol> <li>If your client device<br/>or press that button a</li> </ol> | has a Wi-Fi Protected Setup button, click<br>and then click the button on the right. |
|                                                                      | OR                                                                                   |
| 2. If your client device here                                        | has a Wi-Fi protected Setup PIN number, enter that number<br>and then click Register |
|                                                                      | OR                                                                                   |
| 3. If your client asks for<br>client device.                         | or the Router's PIN number, enter Device PIN below in your                           |
| Device PIN Status:                                                   | Active                                                                               |
| Device PIN:                                                          | 20629663 Generate                                                                    |
| PIN Lifetime:                                                        | 0(Static)                                                                            |

ステップ2:このページのWPSボタンをクリックするか、CVR100W VPNルータのトップパ ネルにあるWPSボタンを押します。

**注**: CVR100W VPNルータの基本的なワイヤレス設定の設定を参照して、リモートデバイスの基本的なワイヤレス設定を設定し、SSIDをWPSボタンに関連付けてください。

ワイヤレス保護セットアップの詳細な手順については、クライアントデバイスまたはクライ アントデバイスのドキュメントを参照してください。

## WPS方式2

| Wi-Fi Protected Setu                                                                                                    | ир ™                                |                          |  |  |  |  |  |
|----------------------------------------------------------------------------------------------------|-------------------------------------|--------------------------|--|--|--|--|--|
| SSID:                                                                                                    | Cisco-4D61                          | Edit                     |  |  |  |  |  |
| Use one of the following for each Wi-Fi Protected Setup supported device:                                                       |                                     |                          |  |  |  |  |  |
| 1. If your client device has a Wi-Fi Protected Setup button, click or press that button and then click the button on the right. |                                     |                          |  |  |  |  |  |
| OR                                                                                                    |                                     |                          |  |  |  |  |  |
| 2. If your client device has a Wi-Fi protected Setup PIN number, enter that number here 123456789 and then click Register       |                                     |                          |  |  |  |  |  |
| OR                                                                                                    |                                     |                          |  |  |  |  |  |
| 3. If your client asks f<br>client device.<br>Device PIN Status:                                                                | or the Router's PIN number, enter I | Device PIN below in your |  |  |  |  |  |
|                                                                                                    | 710070                              |                          |  |  |  |  |  |
| Device PIN:                                                                                                    | 20629663 Ge                         | enerate                  |  |  |  |  |  |

ステップ1:[WPS PIN number]フィールドに、デバイスのPIN番号を入力します。PINは、ク ライアントデバイスのWi-Fiプロファイルから取得できます。

ステップ2:[Register]をクリ**ックします**。

ワイヤレス保護セットアップの詳細な手順については、クライアントデバイスまたはクライ アントデバイスのドキュメントを参照してください。

### WPS方式3

| Wi-Fi Protected Setup                                 | ) TM                                                   |                                    |                   |
|-------------------------------------------------------|--------------------------------------------------------|------------------------------------|-------------------|
| SSID:                                                 | Cisco-4                                                | 4D61                               | Edit              |
| Use one of the following                              | ng for each Wi-Fi Protect                              | ed Setup suppor                    | ted device:       |
| 1. If your client device I<br>or press that button ar | nas a Wi-Fi Protected Se<br>nd then click the button o | etup button, click<br>n the right. |                   |
|                                                       | OR                                                     |                                    |                   |
| 2. If your client device I<br>here 68673284           | nas a Wi-Fi protected Se<br>and then click Regist      | tup PIN number,<br>er              | enter that number |
|                                                       | OR                                                     |                                    |                   |
| 3. If your client asks fo                             | r the Router's PIN numb                                | er, enter Device f                 | PIN below in your |
| Device PIN Status:                                    | Active                                                 |                                    |                   |
| Device i involatus.                                   |                                                        |                                    |                   |
| Device PIN:                                           | 20629663                                               | Generate                           |                   |

ステップ1:クライアントデバイスで、[Device PIN]フィールドにリストされているPIN番号 を入力します。

注: PINは、CVR100W VPNルータの下部のラベルにも記載されています。

ステップ2:(オプション)新しいデバイスピンを取得するには、[Generate]をクリ**ックしま** す。

ワイヤレス保護セットアップの詳細な手順については、クライアントデバイスまたはクライ アントデバイスのドキュメントを参照してください。

ステップ3:[PIN Lifetime]ドロップダウンリストから、新しいPINが生成されるまでの経過時間を選択します。

#### Wi-Fi Protected Setupステータス

| Wi-Fi Protected Setup Status: | Configured    |  |  |
|-------------------------------|---------------|--|--|
| Network Name (SSID):          | Cisco-4D61    |  |  |
| Security:                     | WPA2-Personal |  |  |

ページの下部に[Wi-Fi Protected Setup Status]が表示されます。

・ Wi-Fi Protected Setup Status:Wi-Fi Protected Setup Statusが設定されているかどうかを示します。

- ・ Network Name (SSID):SSIDの名前が表示されます。
- ・セキュリティ:無線ネットワークのセキュリティタイプを表示します。